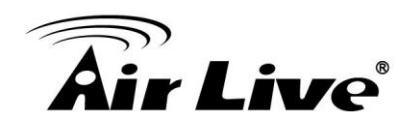

## How to Control FE-201DM/ FE-501DM/ FE-501OD Display Mode / E-PTZ?

- 1. Please make sure the CoreNVR Version is at or above **2.0.0.1492**. <u>http://www.airlive.com/support/firmware/CoreNVR-16</u> <u>http://www.airlive.com/support/firmware/CoreNVR-9</u>
- 1. Enter "System Management".

|                         | Air Live<br>Comme 16 | Air Live Comments  | Air Live Comme 16        | 2015/02/06 Fri<br>17:07:38<br>604 KBps<br>Schedule Monitoring<br>Alarm Monitoring<br>N/A.WE |
|-------------------------|----------------------|--------------------|--------------------------|---------------------------------------------------------------------------------------------|
| Air Live<br>Commente 16 | Air Live Comone 16   | Air Live Oursen 16 | Air Livre<br>Countrie 16 | System Setting<br>System Setting<br>System Managerwood<br>Event Setting                     |
| Air Live                | Air Live Comment 16  | Air Live           | Air Live 16              | Log Viewer<br>Camera List<br>Setup Wizard                                                   |
| Air Live 16             | Air Live             | Air Live           | Air Linci<br>Curuinta 96 | Relative Move                                                                               |
|                         |                      |                    | 0                        |                                                                                             |

## 2. Change the UI Style to "Professional" or "Advanced".

| And the second second | K Management Snapshot | Event Snapshot Samba                   | Server Joystick |               |
|----------------------------------------------------------------------------------------------------|-----------------------|----------------------------------------|-----------------|---------------|
| /le                                                                                                    |                       | Audio                                  |                 |               |
| solution                                                                                                    | 1024x768 860HZ        | Input Gain                             |                 | 50            |
| yle                                                                                                    | Normal<br>Normal      | Output Gain                            | 0               | 50            |
| nge                                                                                                    | Advanced 2            |                                        |                 |               |
| ghtness 50                                                                                                    |                       |                                        |                 |               |
| intrast 50                                                                                                    |                       |                                        |                 |               |
| turation 50                                                                                                    |                       | -0                                     |                 |               |
| ie <u>50</u>                                                                                                    |                       | -0                                     |                 |               |
| and the standard                                                                                                    | C Defai               | ilt                                    |                 |               |
| laintenance                                                                                                    |                       |                                        |                 |               |
|                                                                                                    |                       |                                        |                 |               |
| efault Setting                                                                                                    |                       | C Factory Default Setting              |                 |               |
| befault Setting                                                                                                    |                       | Factory Default Setting                |                 |               |
| efault Setting                                                                                                    |                       | Pactory Default Setting Backup Restore |                 |               |
| efault Setting                                                                                                    |                       | Factory Default Setting Backup Restore |                 | Browse Upgrad |

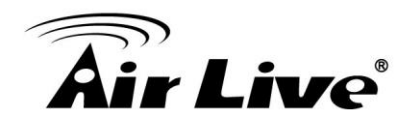

3. Fish Eye control will show up after you changed the Style.

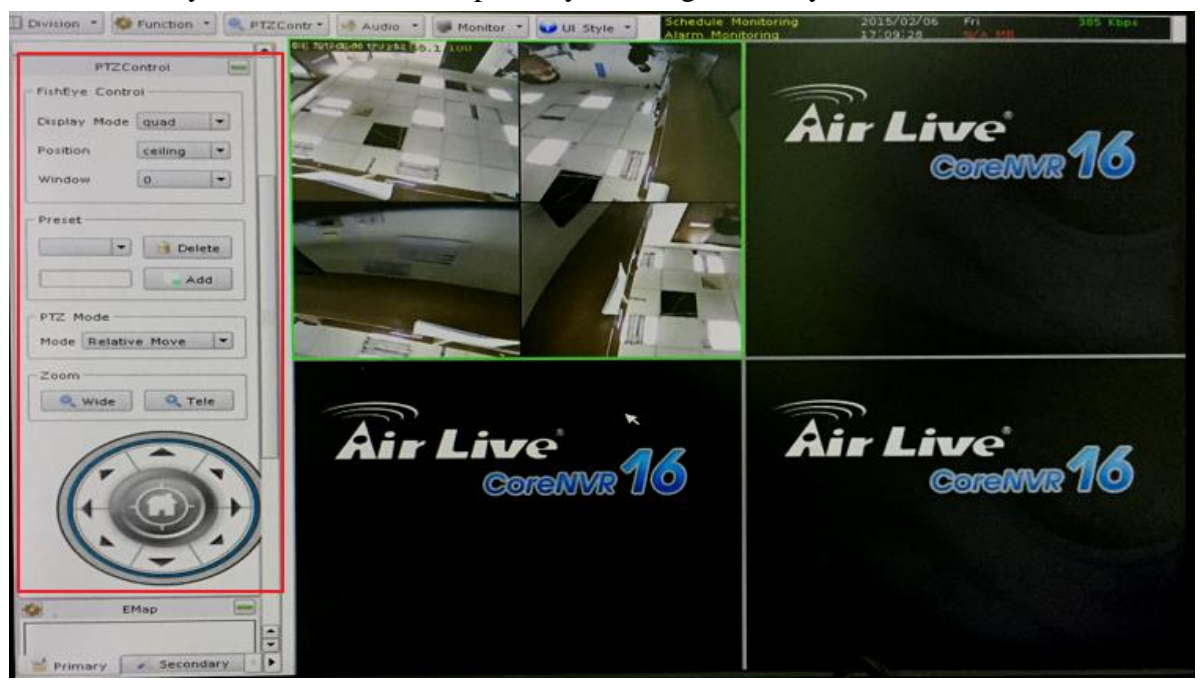